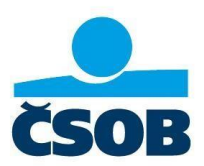

# Prvé použitie Tokenu DP770 – Aktivácia

Kompletný sprievodca aktiváciou

# Návod je určený novým a existujúcim klientom služby ČSOB BusinessBanking Lite a ČSOB BusinessBanking

Vážený klient,

ďakujeme, že ste sa rozhodli používať naše elektronické bankovníctvo spolu s autorizačným nástrojom Token DP770. Pred prvým použitím Vášho Tokenu je nutné zariadenie aktivovať. Aktivačný proces Vám nezaberie viac ako 5 minút Vášho času. Aktiváciu Tokenu vykonáte po prihlásení sa do aplikácie ČSOB BusinessBanking 24 (platí aj pre klientov, ktorí majú zriadenú službu ČSOB BusinessBanking).

# Prihlásenie sa a spustenie procesu aktivácie

- 1. V prehliadači otvorte úvodnú login stránku služby ČSOB BusinessBanking Lite (BB Lite) <u>https://bb24.csob.sk/</u>
- 2. Do polí "Identifikačné číslo a PIN" zadajte Vaše prihlasovacie údaje Identifikačné číslo a PIN.

Po prvom prihlásení ako nový klient systém vyžaduje zmenu prvotného PINu, ktorý ste zadávali.

| Ste tu: 1. zadanie 2. autoriza         | icia 3. potvrde   | nie                     | Transakcia číslo 38853           |
|----------------------------------------|-------------------|-------------------------|----------------------------------|
| /ážený klient, pri zmene PIN sa prosir | n riadte Zásadami | pre bezpečné využívanie | ČSOB Elektronického bankovníctva |
| aktuálny PIN                           |                   | +0                      |                                  |
| nový PIN                               |                   | *0                      |                                  |
| potvrdiť nový PIN                      |                   | • 0                     |                                  |
| odpoveď                                | len zobraziť 🗸    |                         | 0                                |
|                                        | len zobraziť 🗸    |                         |                                  |
| oupoveu                                | len zobraziť V    |                         |                                  |

Obr. 2 – Zmena prvotného PINu

Po úspešnej zmene prvotného PINu sa aktivačný proces pre Token spustí automaticky.

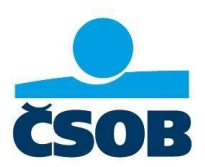

| Aktivac             | ia Tokenu            |                            |                           |  |
|---------------------|----------------------|----------------------------|---------------------------|--|
| Pred prvým          | použitím Vášho novéh | o autorizačného zariadenia | je nutné Token aktivovať. |  |
| <u>viac informá</u> | lai                  |                            |                           |  |
| 6                   | nokračovať           |                            |                           |  |

Obr. 2 - Spustenie Aktivačného procesu, nový užívateľ

# Aktivácia Tokenu DP770

Postupujete nasledovne:

1. Zapnite Váš Token stlačením tlačidla zapnúť 👩

#### Tip:

Token sa po 15 sekundách nečinnosti automaticky prepne do šetriaceho režimu – obrazovka zariadenia mierne stmavne. Po ďalších 30 sekundách sa Token automaticky vypne. Aktívny čas tokenu môžete predĺžiť kedykoľvek, aj opakovane, stlačením ktoréhokoľvek tlačidla. Pokiaľ je Token v šetriacom režime, najprv Token musíte prebudiť stlačením ktoréhokoľvek tlačidla, až potom Token reaguje na stlačenie horných ovládacích tlačidiel (

2. Po prvom zapnutí Tokenu sa na obrazovke zobrazí voľba jazyka:

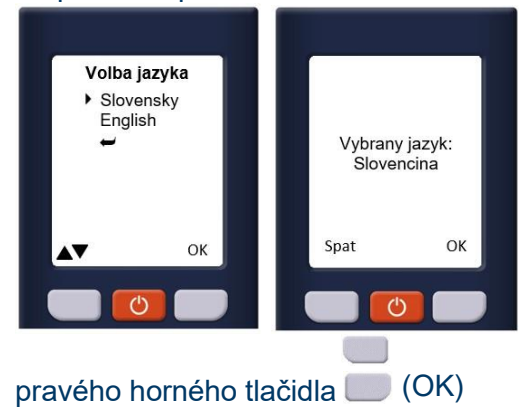

Ľavým horným tlačidlom vyberiete požadovaný jazyk, svoju voľbu potvrdíte stlačením

Na obrazovke Tokenu sa zobrazí text "*Toto zariadenie nie je aktivované. Naskenujte, prosím, aktivačný obrázok.*"

Kameru Tokenu pre skenovanie aktivujete stlačením pravého horného tlačidla 💭 (Ďalej)

IČO: 36 854 140 Zapísaná v obchodnom registri Okresného súdu Bratislava I, oddiel Sa, vložka č. 4314/B

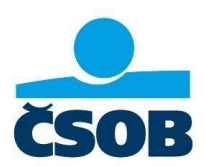

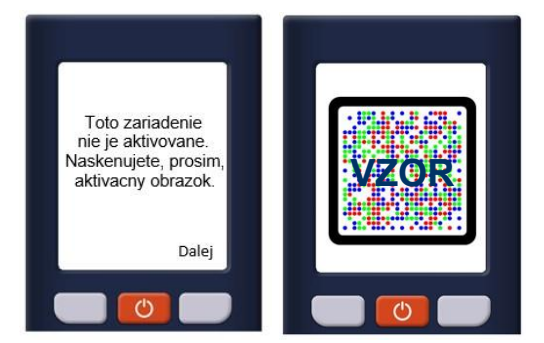

Namierte Tokenom na aktivačný kód (obr. 5). Systém obrázok naskenuje. Po naskenovaní obrázku zariadenie vyžaduje nastavenie PINu pre prístup do Tokenu. Na obrazovke Tokenu sa zobrazí text "**Zvoľte si PIN pre túto aktiváciu.**"

| aprille Vas Tok  | en seriove cisio 6560011067 stracenen tlacidia "Zapnut" a po spusten kamery naskesujete obrazok nizse: |
|------------------|----------------------------------------------------------------------------------------------------|
|                  |                                                                                                    |
|                  |                                                                                                    |
|                  |                                                                                                    |
|                  | ····· · · · · · · · · · · · · · · · ·                                                                  |
|                  |                                                                                                    |
|                  |                                                                                                    |
| 1.17             |                                                                                                    |
| • • •            |                                                                                                    |
| - 4              |                                                                                                    |
|                  |                                                                                                    |
|                  |                                                                                                    |
|                  |                                                                                                    |
|                  |                                                                                                    |
|                  |                                                                                                    |
|                  |                                                                                                    |
|                  |                                                                                                    |
| uspešnom na      | skenovaní obrázku Váš Token vyžaduje zadanie PSN kódu pre pristup do zariadenia. Postupujte, prosim,   |
| DODA RESCRIPTION | novaenych na ooraenywe rowena.                                                                         |
|                  | And held 17 secondly held as expression in Linking Telescope                                           |
| o pois "aktiva   | they wood a "programme wood vygementowanty watarm reaccontent.                                         |
|                  |                                                                                                    |
|                  |                                                                                                    |
|                  |                                                                                                    |
|                  |                                                                                                    |
| pakračova        | (* )                                                                                                   |

5 – Aktivačný kód, krok 1

Obr.

- Pokračujte stlačením pravého horného tlačidla (Ďalej).
  Na obrazovke Tokenu sa zobrazí text "*Zadajte svoj nový PIN.*"
- 4. Na číselnej klávesnici zadajte svoj PIN, ktorý budete používať pre prístup do Tokenu. Zadaný PIN potvrďte stlačením pravého horného tlačidla (OK). Na obrazovke Tokenu sa zobrazí text "*Znovu zadajte PIN.*" Na číselnej klávesnici zopakujte PIN, ktorý ste si zadali v predchádzajúcom kroku. Zadaný PIN potvrďte stlačením pravého horného tlačidla (OK). Na obrazovke Tokenu sa zobrazí text "*PIN bol úspešne nastavený.*"

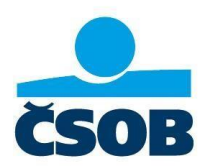

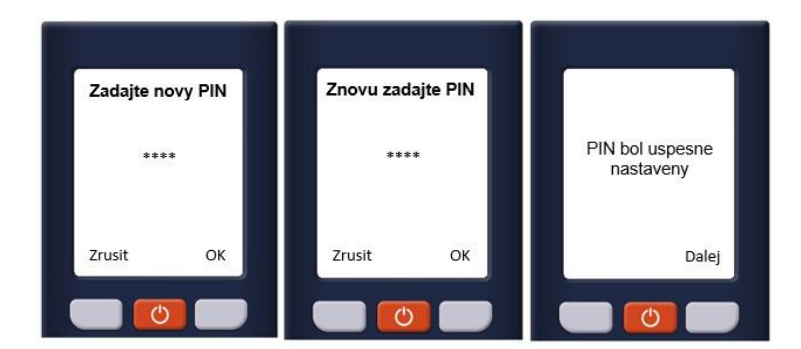

### Tip:

Pri voľbe vlastného PIN-u majte, prosím, na pamäti, že Token DP770 vyžaduje 4-8 číselný PIN, ktorý nemôže byť číselný rad s rovnakým rozdielom medzi číslicami, napr. pri "11111" rozdiel = 0, pri "654321" rozdiel = -1 alebo pri "2468" rozdiel =2 a pod. V takýchto prípadoch sa na display zobrazí "*Slabý PIN*".

Pokračujte stlačením pravého horného tlačidla (Ďalej).
 Na obrazovke tokenu sa po úspešnom nastavení PINu zobrazí aktivačný kód.

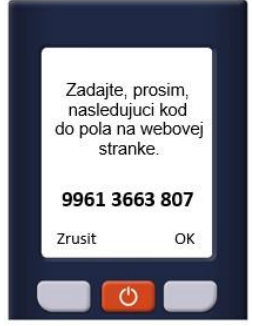

- Aktivačný kód z Tokenu prepíšte do poľa "*aktivačný kód 1*" v aplikácii BusinessBanking 24 (obr. 4) a kliknite na tlačidlo "pokračovať v aktivácii".
- Pokiaľ aplikácia aktivačný kód akceptovala, zobrazí sa druhý krok aktivácie (obr. 5). V takom prípade na Tokene stlačte pravé horné tlačidlo (Hoto, ..., Na obrazovke Tokenu sa zobrazí text: "*Bol kód, ktorý ste zadali akceptovaný webovou stránkou?*"
- 8. Na Tokene potvrďte úspešné zadanie aktivačného kódu stlačením pravého horného tlačidla (Áno).

Na obrazovke tokenu sa zobrazí text: "*Naskenujte, prosím, aktivačný obrázok z webovej stránky.*"

Kameru Tokenu pre skenovanie aktivujete stlačením pravého horného tlačidla (Ďalej)

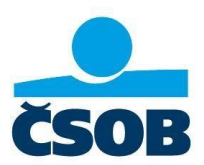

| Bol kod, ktory ste<br>zadali akceptovany<br>webovou strankou?                            | Naskenujte, prosim,<br>aktivacny obrazok<br>z webovej stranky. | vzor. |
|------------------------------------------------------------------------------------------|----------------------------------------------------------------|-------|
| Nie Ano                                                                                  | Zrusit Dalej                                                   |       |
| Aktivácia Tokenu krok 2 z 2<br>Kasierujte pomocsu Tokenu druhy dordzok rediser<br>VZORKA |                                                                |       |
| 30 poľa "aktivačný kód 2° prepilte kód vypenerova<br>kohončiť aktivačna                  | ný Valim Tokenom:                                              |       |

Obr. 6 – Aktivačný kód, krok 2

9. Namierte Tokenom na aktivačný kód (obr. 6). Po naskenovaní obrázku Token zobrazí aktivačný kód 2.

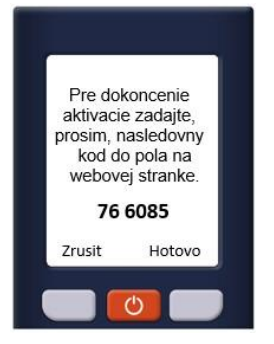

 Zobrazený kód prepíšte do poľa "*aktivačný kód 2*" v aplikácii BusinessBanking 24 (obr. 5) a kliknite na tlačidlo "*dokončiť aktiváciu*" a nezabudnite ukončiť aktiváciu tokenu na zariadení (bod 11.)

Pre nových klientov aplikácia zobrazí záverečnú obrazovku aktivačného procesu (obr. 7). Pre klientov s čipovou kartou ktorí prechádzajú na Token proces pokračuje bodom 12. Nastavenie vstupného PINu do služby BusinessBanking Lite – existujúci klient.

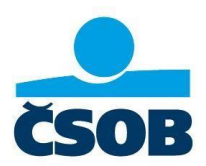

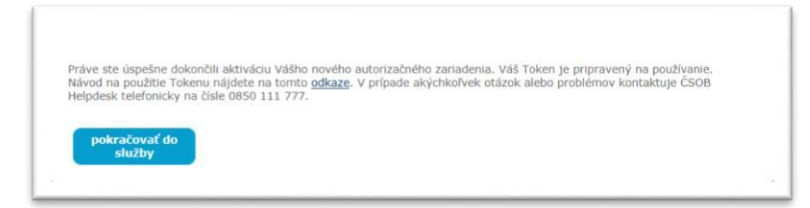

Obr. 7 – Záverečná obrazovka aktivačného procesu

#### 11. Ukončite aktiváciu tokenu na zariadení

Po zadaní kódu do aplikácie vykonajte posledný krok aktivácie, ešte pred vypnutím Tokenu. Dokončite aktivačný proces na samotnom zariadení, inak nebude možné Token korektne používať.

Aktivačný proces dokončíte na Tokene stlačením tlačidla "Hotovo" (Obr. 8, 1. krok) a potvrdením akceptovania aktivačného kódu (Obr. 8, 2. krok). Ak bolo zariadenie Token DP770 úspešne aktivované zobrazí sa potvrdzujúca informácia v tvare: "Zariadenie je aktivovane." (Obr.8, 3. krok).

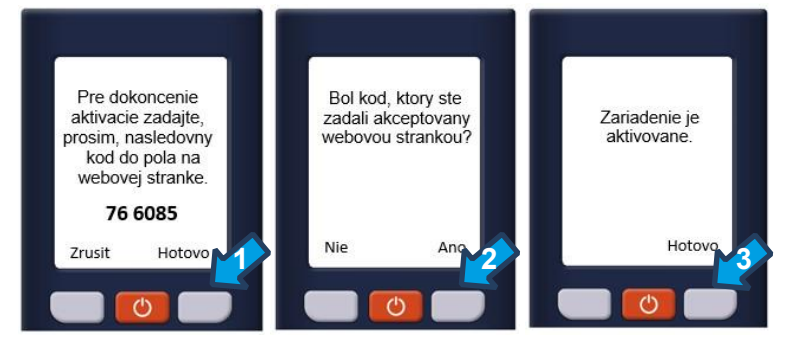

Obr. 8 – Tri kroky k dokončeniu Aktivácie

12. Prihláste sa do služby ČSOB BusinessBanking alebo ČSOB BusinessBanking Lite, podľa toho, ktorú službu máte zriadenú.